## Instrukcja udziału w zdalnych egzaminach licencjackich/magisterskich

## przy użyciu narzędzia MICROSOFT TEAMS w ramach usługi Office 365.

- 1. Warunkiem uczestnictwa w zdalnych egzaminach jest posiadanie:
  - 1) aktywnego konta w usłudze Microsoft 365 Office 365 w domenie ujk.edu.pl,
  - zainstalowanej przeglądarki internetowej Google Chrome lub Microsoft EDGE /ustawionej jako przeglądarka domyślna/, która jest niezbędna do poprawnego działania aplikacji MICROSOFT TEAMS. Dopuszczalna jest także instalacja aplikacji Teams wraz z aktywną licencją pakietu Office 365 w domenie ujk.edu.pl na swoim komputerze lokalnym,
  - 3) komputera wyposażonego w kamerę, mikrofon oraz głośniki lub słuchawki /zaleca się korzystanie ze słuchawek/,
  - 4) dostępu do swojej imiennej skrzynki poczty elektronicznej w usłudze MS Office 365 (<u>snumeralbumu@student.ujk.edu.pl</u> dla studentów) poprzez aplikację Outlook dostępną w pakiecie Office 365 lub przez przeglądarkę, po zalogowaniu się na stronie <u>https://www.office.com/?auth=2/</u> <u>https://login.microsoftonline.com/</u> do swojego konta Office 365 > Outlook,
- 2. W celu poprawnego dołączenia do zdalnego egzaminu należy:
  - zalogować się do usługi Office 365 lub uruchomić aplikację Teams z zainstalowanego wcześniej pakietu Office 365 (pracownik login: <u>imię.nazwisko@ujk.edu.pl</u>, student/doktorant: <u>snumeralbumu@student.ujk.edu.pl</u>, pracownik na umowie cywilno-prawnej najczęściej <u>wpp.imię.nazwisko@ujk.edu.pl</u>),
  - uruchomić aplikację TEAMS, następnie z MENU po lewej stronie wybrać ZESPOŁY>WPP-EGZAMINY> wybrać odpowiedni kanał zawierający w nazwie: imię i nazwisko, datę i nazwę egzaminu> zakładka Ogłoszenia > właściwe wydarzenie online z odpowiednim opisem i datą> i wybrać opcję DOŁĄCZ TERAZ.
  - 3) Jeśli egzaminowany nie posiada odpowiednich narzędzi informatycznych zwraca się z prośbą do Dziekana Wydziału o przygotowanie odpowiedniego stanowiska w pomieszczeniach wydziału.
- 3. Dziekanat zawiadamia posługując się służbową pocztą e-mail egzaminowanego oraz członków komisji egzaminacyjnej i dyżurnego informatyka o planowanej dacie egzaminu nie później niż 7 dni przed egzaminem. Do egzaminu należy dołączyć najpóźniej kwadrans przed rozpoczęciem i potwierdzić obecność na obowiązkowej liście obecności poprzez zaznaczenie i zatwierdzenie właściwego pola (OBECNY/A) w formularzu FORMS, do którego odnośnik umieszczony będzie na tablicy Ogłoszenia i/lub na czacie. Potwierdzenie obecności jest konieczne do rozpoczęcia egzaminu.
- 4. Liczba osób biorących udział w egzaminie zdalnym powinna liczyć maksymalnie 5 osób: egzaminowany oraz do 4 osób w Komisji.
- 5. W celu identyfikacji egzaminowanego Komisja egzaminacyjna zażąda od egzaminowanego zbliżenia do kamery w urządzeniu jego legitymacji studenckiej i potwierdzenie swojego numeru albumu. Na prośbę Przewodniczącego Komisji egzaminowany zbliży swoją twarz do kamery w urządzeniu w taki sposób, aby można było porównać zdjęcie w legitymacji z wizerunkiem/wyglądem rzeczywistym. Przewodniczący Komisji egzaminacyjnej wykona zrzut z ekranu lub wykona zdjęcie przy pomocy innego urządzenia i dołączy je jako dowód do dokumentacji egzaminacyjnej. W razie wątpliwości co do podobieństwa Przewodniczący może zażądać innego dokumentu tożsamości, np. prawa jazdy. W razie nieusuwalnych wątpliwości egzamin zdalny może się nie odbyć i może zostać przełożony na inny termin. Nieposiadanie lub nieokazanie do kamery legitymacji lub innego dokumentu skutkuje niemożnością przeprowadzenia egzaminu w formie zdalnej.
- 6. **Egzaminy są rejestrowane/nagrywane**. Odpowiedzialny za archiwizację jest dyżurny informatyk wydziałowy
- 7. Przed przystąpieniem do merytorycznej części egzaminu, Przewodniczący Komisji Egzaminacyjnej lub pracownik techniczny, wyjaśnia egzaminowanemu kwestie techniczne związane z przebiegiem egzaminu, konsekwencje przerwania wideokonferencji (utraty połączenia) przed jej zakończeniem, a także skutki naruszenia przez egzaminowanego warunków egzaminu prowadzonego w formie zdalnej.
- 8. Podczas egzaminów zdalnych kamery i mikrofony poszczególnych Członków Komisji i egzaminowanego powinny być włączone. Zastrzega się, że w razie problemów z płynnością spotkania /jakością połączenia/, na wyraźne polecenie przewodniczącego Komisji, Członkowie Komisji

niezabierający głosu w dyskusji wyłączą swoje kamery i mikrofony. Zalecenie to nie będzie dotyczyć egzaminowanego.

- 9. Zaleca się stałą obserwację czatu podczas spotkania, gdyż mogą się na nim pojawić ważne informacje dotyczące egzaminu. Na czacie egzaminator, na polecenie przewodniczącego, umieszcza pytanie dla egzaminowanego; tu także zgłaszana jest prośba o zabranie głosu poprzez wpisanie słowa: "GŁOS" lub poprzez kliknięcie ikonki "DŁONI" na pasku funkcyjnym w swojej aplikacji Teams. Głosu udziela Przewodniczący Komisji Egzaminacyjnej, który jest jednocześnie moderatorem.
- 10. W trakcie trwania egzaminu online egzaminowany nie może opuścić swojego stanowiska i musi cały czas przebywać w polu widzenia kamery. W razie używania mikrofonu i głośników komputerowych egzaminowany nie może zakrywać uszu.
- 11. Pytania kierowane do egzaminowanego będą przygotowane tak, aby nie musiał on robić dodatkowych notatek. Jeśli w odpowiedzi na pytanie(a) przewidziane jest np. rysowanie schematów, pisanie reakcji, to egzaminowany przed rozpoczęciem egzaminu powinien zostać poinformowany o konieczności przygotowania papieru oraz długopisu lub ołówka. Jeśli odpowiedzi zdającego w trakcie egzaminu wymagają formy pisemnej, będzie ona zapisywana przez egzaminowanego na kartce i prezentowana do kamery.
- 12. Głosowanie Komisji, w odniesieniu do oceny egzaminowanego, przeprowadzane jest w trybie jawnym **bez udziału** egzaminowanego. Na czas debaty egzaminowany **musi opuścić spotkanie**. Powinien śledzić czat na kanale>w zakładce Ogłoszenia. Po podjęciu decyzji o uzyskanej ocenie z egzaminu, Przewodniczący lub osoba przez niego wyznaczona, poprosi egzaminowanego, poprzez stosowną informację wysłaną na czacie w kanale, aby ponownie dołączył do spotkania/egzaminu online. Po dołączeniu do spotkania i potwierdzeniu komunikacji wideo-głosowej zostanie ogłoszony wynik egzaminu.
- 13. Egzamin kończy się w momencie podania informacji ze strony Przewodniczącego Komisji o zakończeniu egzaminu. Przewodniczący, niezwłocznie po zakończeniu egzaminu, sporządza także protokół egzaminacyjny w wersji elektronicznej, którego formularz uprzednio przesłany jest przewodniczącemu przez odpowiedni dziekanat.
- 14. W przypadku problemów technicznych wynikających z przyczyn losowych, niezależnych od woli stron, egzamin może zostać przełożony w czasie. Mają tu zastosowania punkty 15-17 Załącznika do zarządzenia Rektora UJK nr 105/2020 Instrukcja przeprowadzania egzaminów i zaliczeń w formie zdalnej z wykorzystaniem technologii informatycznych.

## Zatwierdzam:

Dziekan Wydziału Pedagogiki i Psychologii /-/prof. UJK dr hab. Agata Chabior